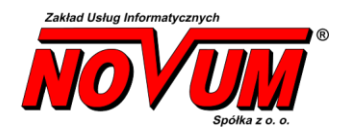

system obsługi banku Novum Bank Enterprise NOE

# Tarcza Antykryzysowa – wnioski PFR

Instrukcja poglądowa Wersja dokumentu: 1.0

### I. Składanie Wniosków PFR

### 1. Uruchomienie w bankowości internetowej

+ IBF – dostępne pod wyborem z menu >> wnioski

| nk Społdziejczy w Naszym Miescie<br>hunki Lokaty Kredyty Przelewy Zlecenia Kontrahenci Waluty Ustawienia Informacji                    | e Wnioski                         |                      |                                |
|----------------------------------------------------------------------------------------------------|-----------------------------------|----------------------|--------------------------------|
| Lista rachunków                                                                                                    | Wnioski bankowe<br>Lista wniosków | Wnioski zew<br>Manta | nętrzne<br>FCZA<br>cykryzysowa |
| Nazwa rachunku<br>RACHUNKI BIEŻĄCE PRZEDSIĘBIORSTW INDYWIDUALNYCH 27013-101                                                            |                                   |                      |                                |
| 03 8787 0000 0000 0166 2000 0010<br>Historia Przelew Doładowanie Zlecenia                                                              | PLN                               | 0,00                 | 0,00                           |
| RACHUNKI BIEŻĄCE PRZEDSIĘBIORSTW INDYWIDUALNYCH 27013-101<br>12 8787 0000 0000 0164 2000 0010<br>Historia Przelew Doładowanie Zlecenia | PLN                               | 2 750,00             | 2 750,00                       |
| RACHUNKI BIEŻĄCE PRZEDSIĘBIORSTW INDYWIDUALNYCH 27013-101                                                                              |                                   |                      |                                |

#### IB – dostępne w menu bocznym +

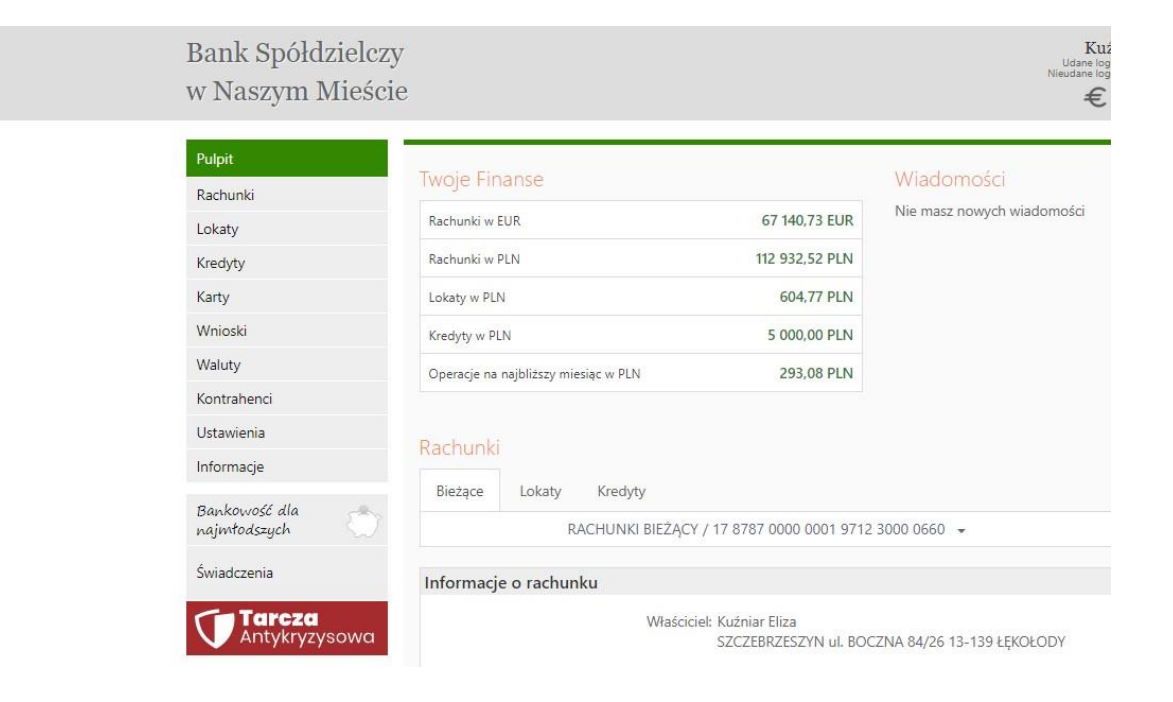

### 2. Złożenie wniosku

| rcza Finansowa PFR (                                                                                                    | dla Małych i Srednich Przedsiębiorstw 🔨                 |  |
|----------------------------------------------------------------------------------------------------|---------------------------------------------------------|--|
| Nowy wniosek Złożon                                                                                                    | e wnioski                                               |  |
| Dane podmiotu, dla którego składzasz wniosek                                                                                                    |                                                         |  |
| * Nazwa p                                                                                                    | odmiotu Slodkie Przetwory 45 sp. z o.o. 🔻               |  |
|                                                                                                    | * NIP 5223047946                                        |  |
|                                                                                                    | REGON 417451429                                         |  |
|                                                                                                    | KRS brak danych                                         |  |
| Data rozpoczęcia dzi                                                                                                    | ałalności 2000-01-24                                    |  |
| * Rachunek do wypłaty s                                                                                                    | ubwencji RACHUNKI BIEŻĄCE PRZEDSIĘBIORSTW INDYWIDUA 🔻   |  |
| Dane osoby składającej wn                                                                                                    | iosek                                                   |  |
| * Imię i M                                                                                                    | Nazwisko Eliza Eliza Kuźniar                            |  |
|                                                                                                    | * PESEL 60041518485                                     |  |
| * Dokumet to:                                                                                                    | żsamości Dowód osobisty AFA184718                       |  |
|                                                                                                    | Adres ul. Nowa 32                                       |  |
| Telefon kor                                                                                                    | ntaktowy +48696xxx933                                   |  |
| Telefon do au                                                                                                    | toryzacji +48696xxx933                                  |  |
|                                                                                                    | Email magdak@novum.pl                                   |  |
| * pole wymagane (dokument ti                                                                                                    | ożsamości jest wymagany w przypadku braku numeru PESEL) |  |
| Oświadczam, że jestem uprawniony(a) do reprezentacji Przedsiębiorcy, w tym do zawarcia umowy o subwencję<br>finansowa oraz dokonywania wszelkich innych czynności związanych z jej zawarciem i wykonaniem. |                                                         |  |

ОК

| 2<br> | Dane podmiotu, dla którego składzas<br>* Nazwa podmiotu<br>* NIP<br>REGON<br>KRS<br>Data rozpoczęcia działalności<br>* zachunek do wolaty subweni<br>* zachunek do wolaty subweni | z wniosek<br>Slodkie Przetwory 45 sp. z o.o.<br>5223047946<br>417451429<br>brak danych<br>2000-01-24             |                                                                                                    |
|-------|----------------------------------------------------------------------------------------------------|----------------------------------------------------------------------------------------------------|----------------------------------------------------------------------------------------------------|
| C     | * Nazwa podmiotu<br>* NiP<br>REGON<br>KRS<br>Data rozpoczęcia działałności<br>* Rachunek do wolaty subwencii                                                                      | Slodkie Przetwory 45 sp. z o.o.<br>5223047946<br>417451429<br>brak danych<br>2000-01-24                          |                                                                                                    |
| c     | * NIP<br>REGON<br>KRS<br>Data rozpoczęcia działalności<br>* Rachunek do wydłaty subwencii                                                                                         | 5223047946<br>417451429<br>brak danych<br>2000-01-24                                                             |                                                                                                    |
| C     | REGON<br>KRS<br>Data rozpoczęcia działalności<br>* Bachunek do wyołaty subwencii                                                                                                  | 417451429<br>brak danych<br>2000-01-24                                                                           |                                                                                                    |
| C     | KRS<br>Data rozpoczęcia działalności<br>* Bachunek do wypłaty subwencii                                                                                                    | brak danych<br>2000-01-24                                                                                        |                                                                                                    |
| c     | Data rozpoczęcia działalności<br>* Bachunek do wypłaty subwencii                                                                                                    | 2000-01-24                                                                                                    |                                                                                                    |
| C     | * Rachunek do wypłaty subwencii                                                                                                    |                                                                                                    |                                                                                                    |
| C     | ,,,,,,,,,,,,,,,,,,,,,,,,,,,,,,,,,,,,,,,                                                                                                    | RACHUNKI BIEŻĄCE PRZEDSIĘBIORSTW<br>65 8787 0000 0000 0163 2000 0010                                             | Wažna informacja                                                                                                    |
|       | Dane osoby składającej wniosek                                                                                                    |                                                                                                    |                                                                                                    |
|       | * Imię i Nazwisko                                                                                                    | Eliza Eliza Kuźniar                                                                                              | Upewnij się, że wszystkie dane są prawidłowe.<br>W szczenólności snarawdź pola wymanane, odyż nie bedzie można ich zmodyfikować w trakcie składania. |
|       | * PESEL                                                                                                    | 60041518485                                                                                                    | wniosku. Jeśli są niewłaściwe, przed złożeniem wniosku skontaktuj się z bankiem w celu ich aktualizacji.                                             |
|       | * Dokumet tożsamości                                                                                                    | Dowód osobisty AFA184718                                                                                         | _                                                                                                    |
|       | Adres                                                                                                    | ul. Nowa 32                                                                                                    | Zamknij                                                                                                    |
|       | Telefon kontaktowy                                                                                                    | +48696xxx933                                                                                                    |                                                                                                    |
|       | Telefon do autoryzacji                                                                                                    | +48696xxx933                                                                                                    |                                                                                                    |
|       | Email                                                                                                    | magdak@novum.pl                                                                                                  |                                                                                                    |
|       | pole wymagane (dokument tożsamości j                                                                                                    | est wymagany w przypadku braku numeru PES                                                                        | EL)                                                                                                    |
|       | Po za<br>Ješli są niewłaśc                                                                                                    | atwierdzeniu, nastąpi przekierowanie r<br>Upewnij się, że wszystkie dane<br>iwe, przed złożeniem wniosku skontak | na stronę składania wniosku.<br>są prawidłowe.<br>tuj się z bankiem w celu ich aktualizacji.                                                         |
|       | Hasio SMS:                                                                                                    | Anuluj Zatwiero                                                                                                  | 2                                                                                                    |

Proces składania wniosku o subwencje został rozpoczęty. Dane zostały przekazane do wniosku o numerze PFR00000000637 Kontynuuj wypełnianie wniosku w otwartym oknie. +

## Następne kroki wykonywane są na stronie Zrzeszenia (portal eximee) o SGB

| SGB Spółdzielcza                       | Grupa Bankowa            | Tarcza F                        | inansowa PF<br>Mikrofirm i | R dla<br>MŚP |
|----------------------------------------|--------------------------|---------------------------------|----------------------------|--------------|
| Dane podstawowe                        | 2<br>Informacje o firmie | 3<br>Subwencja finansowa        | (4)<br>Podsumowanie        | 5            |
| DANE FIRMY                             |                          |                                 |                            |              |
| Nazwa                                  |                          | Slodkie Przetwory 45 sp. z o.o. |                            |              |
| NIP                                    |                          | 5223047946                      |                            |              |
| REGON (?)                              |                          | 417451429                       |                            |              |
| Data założenia działaln                | ności 🕜                  | 2000-01-24                      |                            | Ĭ            |
| Przeważający rodzaj dz<br>gospodarczej | ziałalności 🛛 👔          | Wybierz                         |                            | ~            |
| Numer KRS (jeśli dotyc                 | zy) 🝞                    |                                 |                            |              |
| Kategoria przedsiębior                 | rcy 🝞                    | O Mikroprzedsiębiorca           |                            |              |
|                                        |                          | O Mały lub średni przedsięb     | viorca                     |              |

3. Sprawdzenie złożonego wniosku w bankowości internetowej

| Bank Spółdzielczy w Naszym Mieście                                                         |       |
|--------------------------------------------------------------------------------------------|-------|
| Rachunki Lokaty Kredyty Przelewy Zlecenia Kontrahenci Waluty Ustawienia Informacje Wnioski |       |
| Tarcza Finansowa PFR dla Małych i Średnich Przedsiębiorstw 🕄                               |       |
| Nowy wniosek Złożone wnioski                                                               |       |
| Twoje dane                                                                                 |       |
| Imię i Nazwisko Eliza Eliza Kuźniar                                                        |       |
| * PESEL 60041518485                                                                        |       |
| * pole wymagane                                                                            |       |
|                                                                                            | Dalej |
|                                                                                            |       |

| hunki Lokaty | Kredyty Przelewy Zlecenia Kontrahenci Waluty Ustawienia Informacje W                                                                      | nioski                                                                      |
|--------------|----------------------------------------------------------------------------------------------------|-----------------------------------------------------------------------------|
| Tai          | cza Finansowa PFR dla Małych i Średnich Przedsiębiorstw                                                                                   | 0                                                                           |
|              | Nowy wniosek Złożone wnioski                                                                                                    |                                                                             |
|              | Twoje dane                                                                                                    |                                                                             |
|              | Imię i Nazwisko Eliza Eliza Kuźniar<br>* PESEL 60041518485                                                                                |                                                                             |
|              | * pole wymagane                                                                                                    |                                                                             |
|              | Po zatwierdzeniu, nastąpi przekierowanie na stronę z<br>Upewnij się, że Twoje dane są p<br>Jeśli są niewłaściwe, skontaktuj się z bankier | łożonych przez Ciebie wniosków.<br>rawidłowe.<br>n w celu ich aktualizacji. |
|              | Hasło SMS: Anuluj Zatwierdź                                                                                                    |                                                                             |

+

Następne kroki wykonywane są na stronie Zrzeszenia (portal eximee)  $\odot$  SGB

| farcza Finansowa PFR dla<br>Mikrofiem i MŚP:                          | NIP Tirmy: 5223047946, wniosek nr: 161000060000825P | ~ |
|-----------------------------------------------------------------------|-----------------------------------------------------|---|
| Saczegóły wniosku                                                     |                                                     |   |
| Numer wniosku:                                                        | 161000060000825P                                    |   |
| Status:                                                               | Przyznany                                           |   |
| Powód odrzucenia:                                                     | MOCK-SHIELD                                         |   |
| mię i nazwisko osoby wysyłającej v                                    | miosek: Eliza Kuźniar                               |   |
| Przyżnana kwota subwencji:                                            | 3500000 PLN                                         |   |
| Dokumenty do pobrania                                                 |                                                     |   |
| Szczegóły wniosku                                                     |                                                     |   |
| Numer wniosku:                                                        | 161000060000825P                                    |   |
| Status:                                                               | Przyznany                                           |   |
| Powód odrzucenia:                                                     | MOCK-SHIELD                                         |   |
| lmię i nazwisko osoby wysyłające                                      | j wniosek: Eliza Kuźniar                            |   |
| Przyznana kwota subwencji:                                            | 3500000 PLN                                         |   |
| Dokumenty do pobrania                                                 |                                                     |   |
| <ul> <li>Umowa Subwencji Finansov</li> <li>Decyzja PFR.pdf</li> </ul> | ej.pdf                                              |   |
| Lista Twoich wreosków                                                 |                                                     |   |
|                                                                       | a states                                            |   |